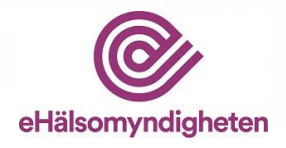

# Användarhandledning

# Avräkningsfunktion (KLAS)

Hur du som farmaceut gör en avräkning på en beviljad licens

Version 1.0

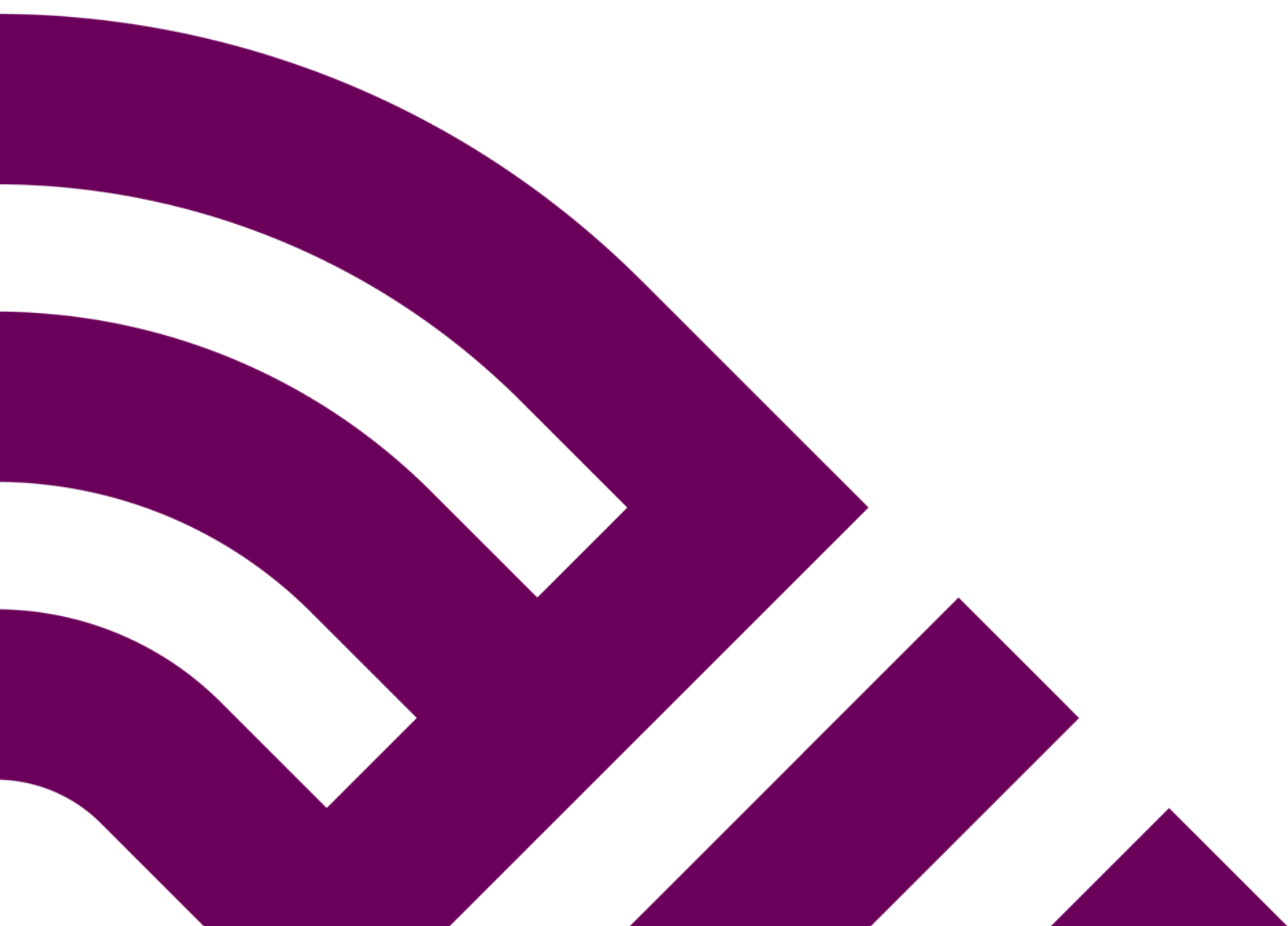

![](_page_1_Picture_0.jpeg)

# Innehåll

| 1. | Avr | äkningsfunktion i KLAS                  | 3 |
|----|-----|-----------------------------------------|---|
|    | 1.1 | Bakgrund och syfte                      | 3 |
|    | 1.2 | Sök och visa licens                     | 3 |
|    | 1.2 | .1 Ny knapp för Avräkning               | 3 |
|    | 1.2 | .2 Hänglås                              | 3 |
|    | 1.3 | Avräkningsfunktion                      | 4 |
|    | 1.3 | .1 Licensinformation och tidigare uttag | 5 |
|    | 1.3 | .2 Registrera nytt uttag                | 6 |
|    | 1.3 | .3 Ångra uttag                          | 7 |

![](_page_2_Picture_0.jpeg)

## 1. Avräkningsfunktion i KLAS

## 1.1 Bakgrund och syfte

Ändring i läkemedelslagen (2015:315) som började gälla 2017-01-01 innebär att konsumenter ska kunna hämta ut licensläkemedel på valfritt öppenvårdsapotek oavsett vilket apotek som ansökt om licensen.

Eftersom detta ställer krav på ett gemensamt systemstöd för apoteksaktörerna har en ny avräkningsfunktion för licenser tagits fram i KLAS. I avräkningsfunktionen kan apoteken se hur mycket som tidigare har expedierats på en licens samt registrera nya uttag.

Lagen gäller samtliga licenser som beviljas fr.o.m. 2017-01-01 med undantag för licenser av typen *generell human*. Lagen gäller endast licenser som expedieras till konsument, dvs. patient eller djurägare.

## 1.2 Sök och visa licens

#### 1.2.1 Ny knapp för Avräkning

När man expedierar licensläkemedel på öppenvårdsapotek ska uttaget på licensen registreras i KLAS. För att registrera uttag börjar man med att söka upp licensen i KLAS.

För samtliga licenser som beviljas fr.o.m. 2017-01-01 kommer en ny knapp, *Avräkning*, att visas i sökresultatet.

| Sökresultat: 23 träffar. |     |        |                           |               |              |                        |                     |                   |                              |             |                   |
|--------------------------|-----|--------|---------------------------|---------------|--------------|------------------------|---------------------|-------------------|------------------------------|-------------|-------------------|
| Läkemedel                | Тур | Status | Förskrivare               | Sjukhus       | Klinik       | Apotek/Aktör           | Ändrad              | Patient/djurägare | Person-ID<br>/Vårdinrättning | Referensnr. |                   |
| Nystaderm                | EH  | Bev    | Dr Heltny                 | Heltnysjuk    | Heltnyklinik | ApoBolm /<br>HjärtatLV | 2016-10-25<br>15:36 | Ny Nysson         | 20100101                     | 2016134008  | Välj<br>Avräkning |
| Refresh P.M.             | EH  | Bev    | Dr Referering             | Reflasarettet | Refkkliniken | ApoBolm /<br>HjärtatLV | 2016-10-25<br>15:05 | Marty<br>Feldman  | 19300101                     | 2016134006  | Välj<br>Avräkning |
| Nystaderm                | EH  | Bev    | Drändradigen<br>Nynyssonä | Nynysjukh     | Nynyklinike  | ApoBolm /<br>HjärtatLV | 2016-10-25<br>14:48 | Ny Nysson         | 20100101                     | 2016134001  | Välj<br>Avräkning |
| Nystaderm                | EH  | Bev    | Dr NyNy                   | ABCD          | 1234         | ApoBolm /<br>HjärtatLV | 2016-10-25<br>14:46 | Ny Ny             | 19850505                     | 2016133947  | Välj<br>Avräkning |
| Nystaderm                | EH  | Bev    | Drändrad<br>Nynyssonä     | Nynysjukh     | Nynyklinike  | ApoBolm /<br>HjärtatLV | 2016-10-25<br>10:35 | Ny Nysson         | 20100101                     | 2016134000  | Välj<br>Avräkning |
| Nystatin fem             | EH  | Bev    | Dr Nyny                   | Nya           | Nya kliniken | ApoBolm /              | 2016-10-25          | Ny Nysson         | 20010101                     | 2016133980  | Välj              |

#### 1.2.2 Hänglås

För **licenser beviljade före 2017-01-01** kommer symbolen för hänglås att visas enligt samma villkor som tidigare, dvs. i samtliga fall då licensen är beviljad av annan aktör.

![](_page_3_Picture_0.jpeg)

För **licenser beviljade fr.o.m. 2017-01-01** kommer två olika hänglåssymboler visas när licensen är **beviljad av annan aktör**.

• Symbolen 🗟 visas för licenser av typen Generell Human.

När man "hovrar" över symbolen visas hjälptexten: "Licens tillhör annan apoteksaktör, får ej expedieras".

• Symbolen 💷 visas för övriga licenser

När man "hovrar" över symbolen visas hjälptexten: "Licensen är beviljad till en annan aktör och du får därför endast expediera till konsument, dvs. patient eller djurägare"

### 1.3 Avräkningsfunktion

Knappen Avräkning öppnar avräkningsfunktionen i KLAS.

| ens/Registrera uttag                                                                   |                                                                                |                     |      |   |                                                                                       |                                                                          |                                                         |                                       |                           |                  |         |        |
|----------------------------------------------------------------------------------------|--------------------------------------------------------------------------------|---------------------|------|---|---------------------------------------------------------------------------------------|--------------------------------------------------------------------------|---------------------------------------------------------|---------------------------------------|---------------------------|------------------|---------|--------|
| page                                                                                   | 1 / 2                                                                          | ¢                   | Ŧ    | ē | <ul> <li>Läke</li> <li>Försi</li> <li>Sjuki</li> <li>Klinii</li> <li>Refer</li> </ul> | medel: Nyo<br>krivare: Dr<br>hus: Sjukhu<br>k: Klinik NyN<br>rens nr: 20 | oplus Neo-Fer<br>Beredskap<br>Is NyNy<br>Iy<br>16133951 | Typ: Bered<br>Giltig Lo.m             | skapslicens<br>2017-10-20 |                  |         |        |
|                                                                                        |                                                                                |                     |      |   | Bevil                                                                                 | ljad totalmä                                                             | ngd: ett år                                             |                                       |                           |                  |         |        |
| // LÄKEMEDELSV                                                                         | ERKET Datum: Dr<br>2016-10-20 5                                                | r:<br>1.2016-040843 | 1(2) |   | Regi                                                                                  | istrerade ut                                                             | tag                                                     |                                       |                           |                  |         |        |
| MEDICAL PRODUCTS AGEN                                                                  | o di di di di                                                                  |                     |      |   | Mān                                                                                   | od Datum                                                                 | Beställare                                              | Kommentar                             | Exp.id Skapat a           | Apotek           | Ort     | Aktör  |
|                                                                                        |                                                                                |                     |      |   | 100                                                                                   | 2016-11-                                                                 | 30 Tomas                                                | kapslar                               | 12345 972000              | Apotek<br>Linnea | Uppsala | CuraLV |
|                                                                                        |                                                                                |                     |      |   | Total                                                                                 | lt uttagen m                                                             | ängd: 100                                               |                                       |                           |                  |         |        |
|                                                                                        |                                                                                |                     |      |   | Ân g<br>Bort<br>măi                                                                   | gra uttag:<br>ttag av uttag<br>ngden samt e                              | görs genom att r<br>en förklarande ko                   | registrera ett nytt uttag<br>mmentar. | ) med minustecken f       | ramför           |         |        |
| Angående licensa                                                                       | nsökan för Nycoplus Neo-Fer                                                    |                     |      |   | Mán                                                                                   | igd                                                                      | Dal                                                     | tum                                   | Exp.id                    |                  |         |        |
| Beslut                                                                                 |                                                                                |                     |      |   | p                                                                                     |                                                                          | 20                                                      | 16-12-05                              |                           |                  |         |        |
| Läkemedelsverket be                                                                    | viljar ansökan om licens för Nycoplus N                                        | leo-Fer enligt ned  | lan. |   | Best                                                                                  | tällare                                                                  |                                                         |                                       |                           |                  |         |        |
| Redogörelse för i                                                                      | rendet                                                                         |                     |      |   | Kom                                                                                   | mentar                                                                   |                                                         |                                       |                           |                  |         |        |
| HUMAN GENEREL                                                                          | L LICENS                                                                       |                     |      |   |                                                                                       |                                                                          |                                                         |                                       |                           |                  |         |        |
| Ansökan<br>Ankomstdatum:<br>Referensn:<br>Apotek:<br>Ort:<br>Apoteksaktör;<br>GLN-kod: | 2016-10-20<br>2016133951<br>ApoBolm<br>Uppsala<br>Hjärtatl, V<br>7302849084968 |                     |      |   | Ŀ                                                                                     |                                                                          |                                                         | 6                                     |                           |                  |         |        |
| Sjukvårdsinrättn<br>Namn:                                                              | ing                                                                            |                     |      |   | Re                                                                                    | egistrera uttag                                                          | Stäng                                                   |                                       |                           |                  |         |        |
| Preparat<br>Namn:<br>Substans:<br>Styrka:<br>Beredningsform:<br>Tillståndsingebasare:  | Nycoplus Neo-Fer<br>ferrofumarat<br>9 mg/ml<br>Oral lösning                    |                     |      |   |                                                                                       |                                                                          |                                                         |                                       |                           |                  |         |        |

Avräkningsfunktionen består av två delar. Till vänster visas licensbeslutet i sin helhet som pdf. Till höger visas information om licensen och dess registrerade uttag. Där kan även nya uttag registreras.

![](_page_4_Picture_0.jpeg)

#### 1.3.1 Licensinformation och tidigare uttag

| Läkem<br>Förskri<br>Sjukhu<br>Klinik:<br>Refere<br>Bevilja | edel: Nycopi<br>ivare: Dr Bel<br>Is: Sjukhus I<br>Klinik NyNy<br>ns nr: 2016<br>d totalmäng | us Neo-Fer<br>redskap<br>NyNy<br>133951<br>Id: ett år | Typ: Beredska<br>Giltig t.o.m 2 | apslicen:<br>017-10 | -20       |                  |         |        |  |  |
|------------------------------------------------------------|---------------------------------------------------------------------------------------------|-------------------------------------------------------|---------------------------------|---------------------|-----------|------------------|---------|--------|--|--|
| Regist                                                     | trerade utta                                                                                | g                                                     |                                 |                     |           |                  |         |        |  |  |
| Mängd                                                      | Datum                                                                                       | Beställare                                            | Kommentar                       | Exp.id              | Skapat av | Apotek           | Ort     | Aktör  |  |  |
| 100                                                        | 2016-11-30                                                                                  | Tomas                                                 | kapslar                         | 12345               | 972000    | Apotek<br>Linnea | Uppsala | CuraLV |  |  |
| Totalt uttagen mängd: 100                                  |                                                                                             |                                                       |                                 |                     |           |                  |         |        |  |  |

Överst till höger i avräkningsfunktionen visas information om licensen. Här ser man även licensens beviljade totalmängd samt hur länge den är giltig. Licensens beviljade totalmängd är oftast angiven som tidsperiod, t.ex. 1 år. När giltighetstiden gått ut visas giltighetsdatumet med röd text.

Detaljerad information om varje uttag visas i tabellen *Registrerade uttag*. Där kan man även se vem som har registrerat uttaget, på vilket apotek/aktör/ort det är gjort samt registreringstidpunkt.

Fältet *Totalt uttagen mängd* räknas upp för varje uttag som registreras.

![](_page_5_Picture_0.jpeg)

#### 1.3.2 Registrera nytt uttag

| Ångra uttag:<br>Borttag av uttag görs genom att registrera ett nytt uttag med minustecken framför<br>mängden samt en förklarande kommentar. |       |        |  |  |  |  |  |  |  |
|----------------------------------------------------------------------------------------------------|-------|--------|--|--|--|--|--|--|--|
| Mängd                                                                                                    | Datum | Exp.id |  |  |  |  |  |  |  |
| Kommentar                                                                                                    |       |        |  |  |  |  |  |  |  |
|                                                                                                    |       |        |  |  |  |  |  |  |  |
|                                                                                                    |       |        |  |  |  |  |  |  |  |
| Registrera uttag Stän                                                                                                    | g     |        |  |  |  |  |  |  |  |

Längst ner till höger i avräkningsfunktionen finns inmatningsfält för att registrera nytt uttag på licensen. Vilka fält som visas varierar beroende på vilken typ av licens som avses. I bilden ovan visas de inmatningsfält som är gemensamma för alla typer av licenser.

**Mängd**: Expedierad mängd. Fältet är obligatoriskt. Värdet används för att räkna upp fältet *Totalt uttagen mängd*. Det är därför <u>viktigt att alla uttag på en licens anges med samma enhet</u>. Om det behövs kan kommentarsfältet användas för att förtydliga detta.

Datum: Expeditionsdatum. Dagens datum föreslås men fältet kan ändras vid behov.

Exp.id: Receptexpeditionens id. Anges för att ge spårbarhet till receptexpeditionen.

**Kommentar**: Anges vid behov när något behöver dokumenteras/förtydligas om uttaget.

För licenser av typ generell human ska även följande uppgifter anges:

- Förskrivarens namn
- Vårdgivarens namn
- Patientens namn (Anges endast vid patientbunden rekvisition)

För licenser av typen e**nskilt djur (djur/djurbesättning) och djurklinik** ska följande uppgifter anges:

- Förskrivarens namn
- Djurägarens namn (Anges endast vid expedition till konsument)

![](_page_6_Picture_0.jpeg)

För beredskapslicenser ska följande uppgift anges:

• Beställare

När man har fyllt i de uppgifter som behövs trycker man på knappen *Registrera uttag*. Informationen om uttaget sparas och visas som en ny rad i tabellen *Registrerade uttag*. Fältet *Totalt uttagen mängd* räknas upp.

#### 1.3.3 Ångra uttag

Det går inte att i efterhand ta bort eller ändra på ett registrerat uttag. Om man vill ta bort ett uttag gör man det genom att registrera ett nytt uttag med minustecken framför mängden. Fältet *Totalt uttagen mängd* kommer då att räknas ned. Kommentarsfältet kan användas för att ange en förklaring till borttaget.